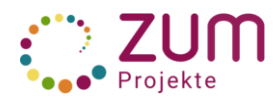

# **Erste Schritte**

Zusammen mit deinen Mitschülern und deiner betreuenden Lehrkraft wirst du hier im Wiki an einem Projekt mitarbeiten. Diese Kurzanleitung soll dich bei deinen ersten Schritten im Wiki unterstützen.

## Als allererstes meldest du dich an

Die Anmeldedaten stellt dir die betreuende Lehrkraft zur Verfügung.

## Danach füllst du deine Benutzerseite

So findest du sie:

- Klicke auf der Startseite rechts oben auf folgendes Symbol:
- Es öffnet sich ein Dialogfeld.
- Klicke auf deinen Benutzernamen oder auf "Meine Benutzerseite" und deine Benutzerseite öffnet sich.

Fülle sie mit folgenden Inhalten:

- Link zu deiner Schule bzw. Deinem Projekt ———
- Links zu den Seiten, an denen du mitarbeitest-
- Link zur Benutzerseite deiner betreuenden Lehrkraft -

Das geht so:

- Klicke auf den Stift am rechten Rand der Seite.
- Schreibe wie gewohnt in die leere Seite. ~
- Speichere deine Änderungen.
- Nutze die Vorschau, die dir beim Speichern angeboten wird.

Vermeide alle persönlichen Informationen (Foto, Klarnamen, Wohnort, Emailadresse...).

#### Link zu einer anderen Seite im Wiki einfügen

- Es erscheint diese Eingabemaske: –
- Füge in das Suchfeld den Namen der Seite ein, zu der verlinkt werden soll, z. B. die Seite des Projekts, an dem man mitarbeitet.
- Klicke dann auf "Einfügen".
- Wichtig: Der Seitenname muss korrekt angegeben werden, sonst erstellt man eine neue Seite.

|   |    |    |    | • - |   |     | -   |     |   |
|---|----|----|----|-----|---|-----|-----|-----|---|
| U | In | te | rs | eit | e | ers | ste | lle | n |

Um Seiten einander zuzuordnen ist es wichtig, mit Unterseiten zu arbeiten. Die ersten Schritte kennst du schon; sie entsprechen dem Verlinken auf eine andere Seite im Wiki.

- Klicke in der Menüleiste deiner Benutzerseite folgendes Icon an: OO
- Es erscheint diese Eingabemaske:
- Um z.B. die Unterseite "Mathematik" zur Benutzerseite von Andrea Schellmann zu erstellen, schreibt man ins Suchfeld: Benutzer:Andrea Schellmann/Mathematik
- Der Schrägstrich ordnet die Seite der übergeordneten Seite zu und erzeugt automatisch einen "Rücksprunglink" dorthin.

| Abbrechen                             | Link                                | Einfügen |  |  |  |  |  |  |
|---------------------------------------|-------------------------------------|----------|--|--|--|--|--|--|
| Seiten suchen                         | Externer Link                       | <u>^</u> |  |  |  |  |  |  |
| Q Benutzer:And                        | nutzer:Andrea Schellmann/Mathematil |          |  |  |  |  |  |  |
| Benutzer:Andrea Schellmann/Mathematik |                                     |          |  |  |  |  |  |  |

 Die rote Schrift bedeutet, dass die Seite noch keinen Inhalt hat. Klicke den Seitennamen und den Stift an, um sie zu füllen.

#### Linktext verändern

- Klicke den Link mit der rechten Maustaste an.
- Der Linktext erscheint blau hinterlegt und kann nun beliebig verändert werden (z.B. nur noch "Mathematik" statt "Benutzer:Andrea Schellmann/Mathematik").
- Bestätige deine Eingabe mit "Beschriftung ändern".

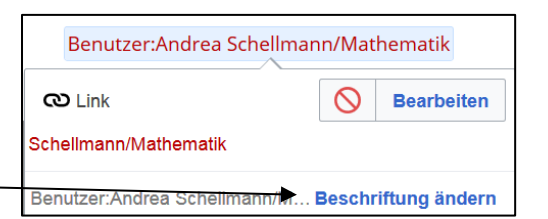

| n: ര          |               |          |   |
|---------------|---------------|----------|---|
|               |               |          | _ |
| Abbrechen     | Link          | Einfügen |   |
| Seiten suchen | Externer Link |          | • |
| Q             |               |          | - |

Benutzer:Teresa WWU3

Projekt: Trainingsfeld\_Ableitungen

• betreut von: Elena Jedtke

A 🗸 👁 Zitat 🗸 🗄 Υ Einfügen 🗸 Ω

Schreibe wie gewohnt in die leere Seite.

Benutzer:Andrea Schellmann

Absatz

• Seminar: Wikiprojekt zu dem Seminar "DiWerS"

? 📃 🧨 🗸 Änderungen speichern ...

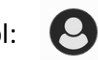